|         | TECHNOLOGIE 3 EME<br>S26          | Comment rendre automatique le fonctionnement d'un système ? | Séquence 26        |
|---------|-----------------------------------|-------------------------------------------------------------|--------------------|
| ARDUINO | CT 4.2 - CT 5.5 - CS 1.6 - CS 5.6 | <b>DEVOIR</b><br>système Arduino + Grove                    | DEVOIR<br>Page 1/3 |

#### Compléter les questions suivantes :

| <u>Question 1 :</u><br>Quel est le logiciel utilisé en technologie pour la programmation ? | / 1 point |
|--------------------------------------------------------------------------------------------|-----------|
| A quel logiciel de mathématiques ressemble ce programme ?                                  | / 1 point |

#### **Question 2 :**

/ 2 points

Compléter le schéma ci-dessous : à l'aide des mots clefs : Mblock—Sratch—Module pilotage

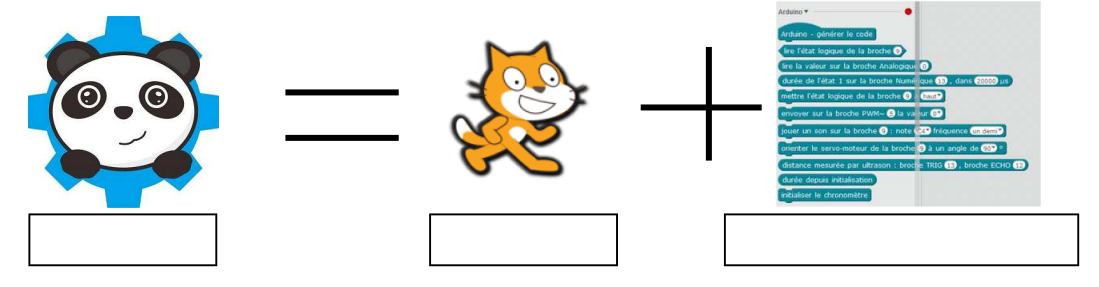

#### Question 3 :

Compléter le schéma de la page suivante - « chaine d'information et chaine d'énergie » / 12 points

### La serre automatique est la suivante :

<u>L'afficheur LCD</u> branché en <u>I2C</u> affiche les valeurs des <u>capteurs</u> analogiques <u>de température en A0</u> et de <u>lumière en A1</u>.

Le <u>microcontrôleur de la carte ARDUINO</u> renferme le programme de pilotage et assure le traitement de l'information.

L'ensemble <u>carte arduino + shield</u> assure la distribution et la conversion de l'énergie.

La communication vers l'utilisateur des données numériques se fait sur <u>l'écran de l'ordinateur</u> sur le logiciel Mblock (sur le lutin de la scène) et sur <u>l'afficheur LCD.</u>

L'alimentation électrique se fait par <u>un chargeur 9 v</u>ou une <u>pile 9f22—9v en mode autonome.</u>

Ou par câble USB branché sur l'ordinateur (celui-ci délivre une tension de 5 volts).

S'il fait nuit <u>le relais 220 volts</u> allume <u>la lampe rouge</u> nécessaire à la croissance des plantes.

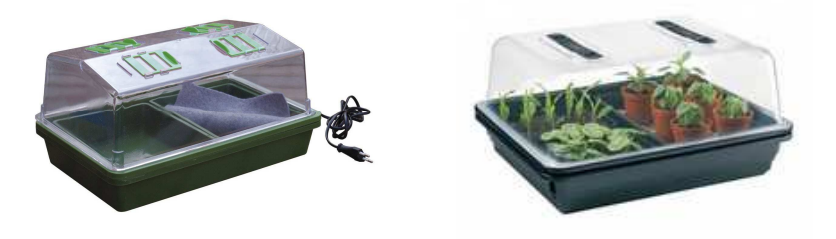

| Ð<br>Đ  | TECHNOLOGIE 3 EME<br>S26          | Comment rendre automatique le fonctionnement d'un système ? | Séquence 26        |
|---------|-----------------------------------|-------------------------------------------------------------|--------------------|
| ARDUINO | CT 4.2 - CT 5.5 - CS 1.6 - CS 5.6 | <b>DEVOIR</b><br>système Arduino + Grove                    | DEVOIR<br>Page 1/3 |
|         |                                   |                                                             |                    |

#### Compléter les questions suivantes :

| <u>Ouestion 1 :</u><br>Quel est le logiciel utilisé en technologie pour la programmation ?<br><u>Mblock avec ses extensions de pilotage</u> | / 1 point |
|----------------------------------------------------------------------------------------------------|-----------|
| A quel logiciel de mathématiques ressemble ce programme ?<br>Scratch                                                                        | / 1 point |

#### **Question 2 :**

/ 2 points

Compléter le schéma ci-dessous : à l'aide des mots clefs : Mblock—Scratch—Module pilotage

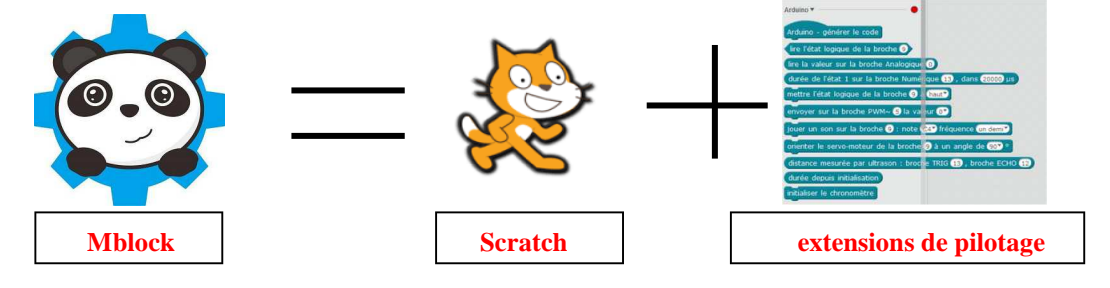

#### Question 3 :

Compléter le schéma de la page suivante - « chaine d'information et chaine d'énergie » / 12 points

#### La serre automatique est la suivante :

<u>L'afficheur LCD</u> branché en <u>I2C</u> affiche les valeurs des <u>capteurs</u> analogiques <u>de température en A0</u> et de <u>lumière en A1</u>.

Le <u>microcontrôleur de la carte ARDUINO</u> renferme le programme de pilotage et assure le traitement de l'information.

L'ensemble <u>carte arduino + shield</u> assure la distribution et la conversion de l'énergie.

La communication vers l'utilisateur des données numériques se fait sur <u>l'écran de l'ordinateur</u> sur le logiciel Mblock (sur le lutin de la scène) et sur <u>l'afficheur LCD.</u>

L'alimentation électrique se fait par <u>un chargeur 9 v</u>ou une <u>pile 9f22—9v en mode autonome.</u>

Ou par câble USB branché sur l'ordinateur (celui-ci délivre une tension de 5 volts).

S'il fait nuit <u>le relais 220 volts</u> allume <u>la lampe rouge</u> nécessaire à la croissance des plantes.

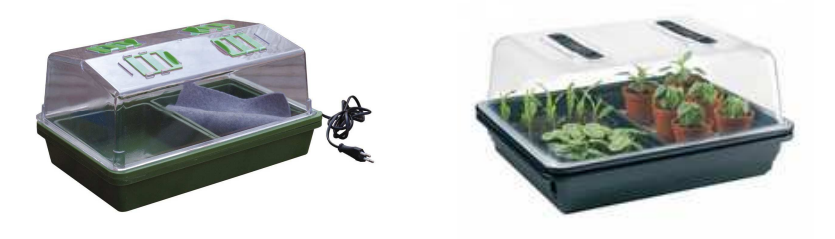

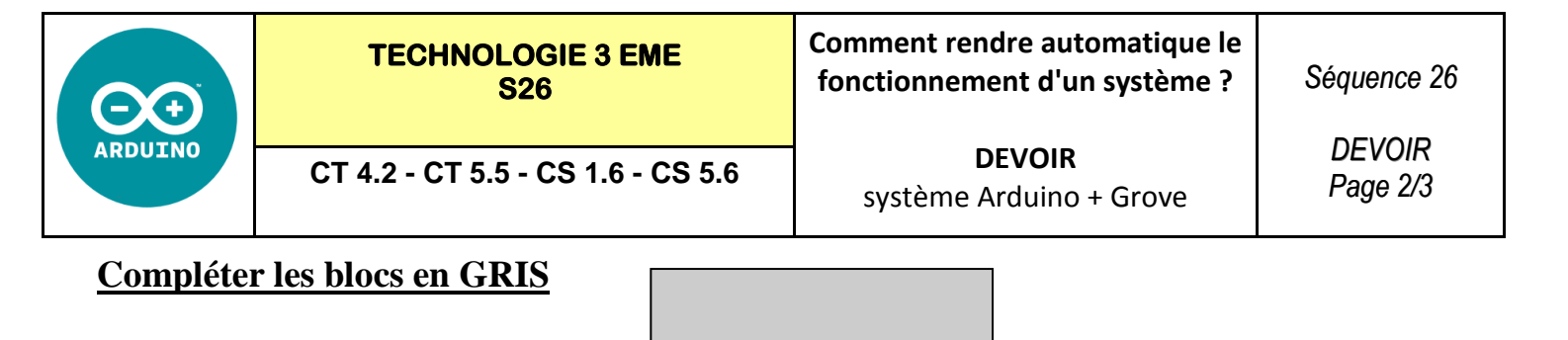

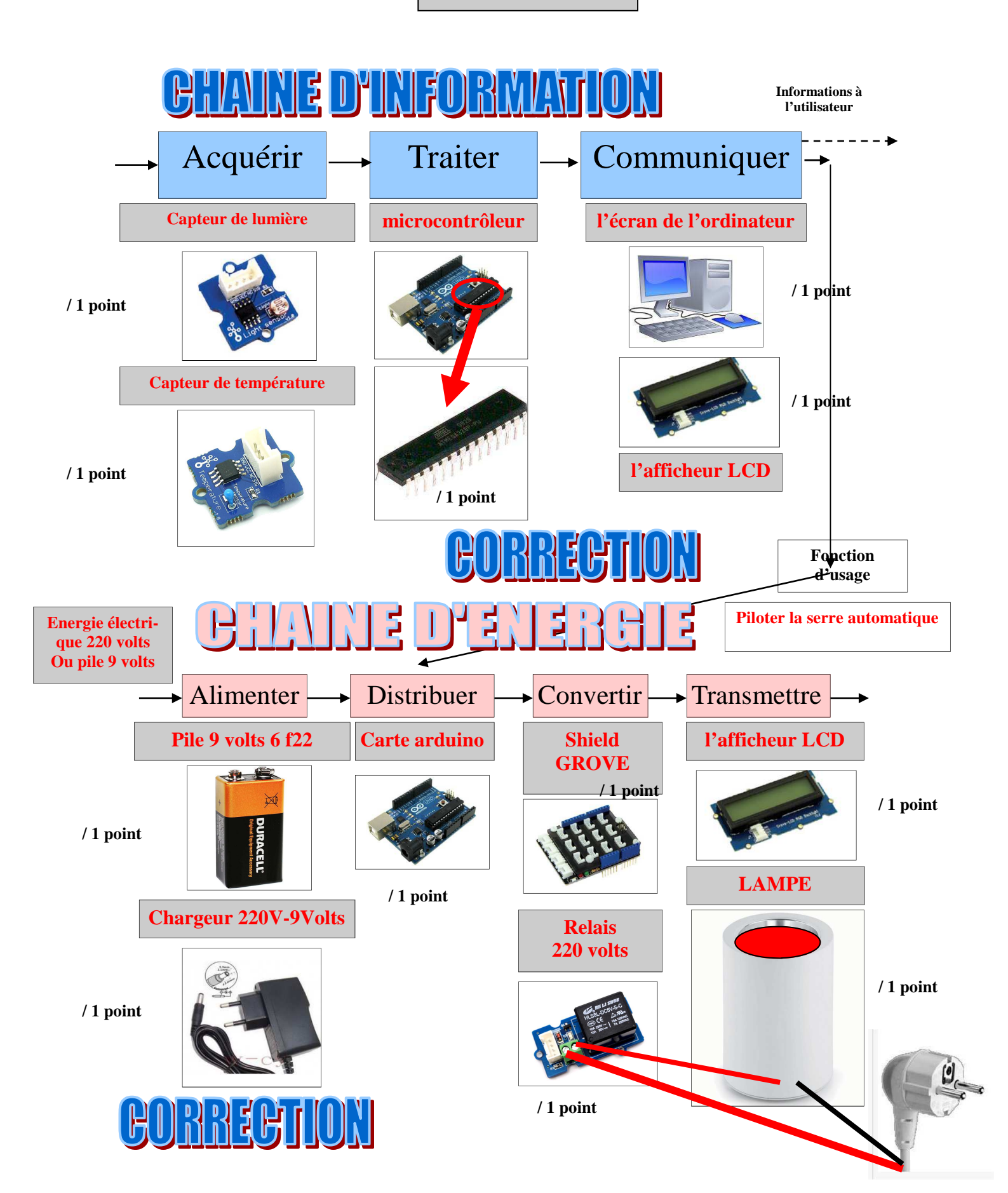

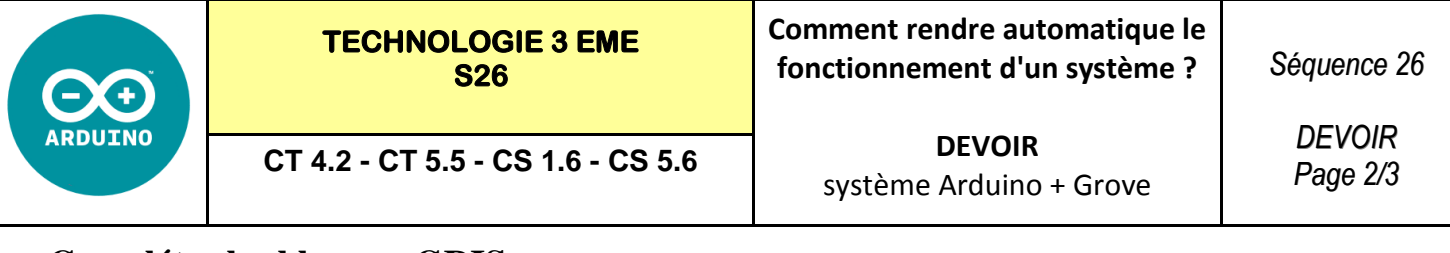

### Compléter les blocs en GRIS

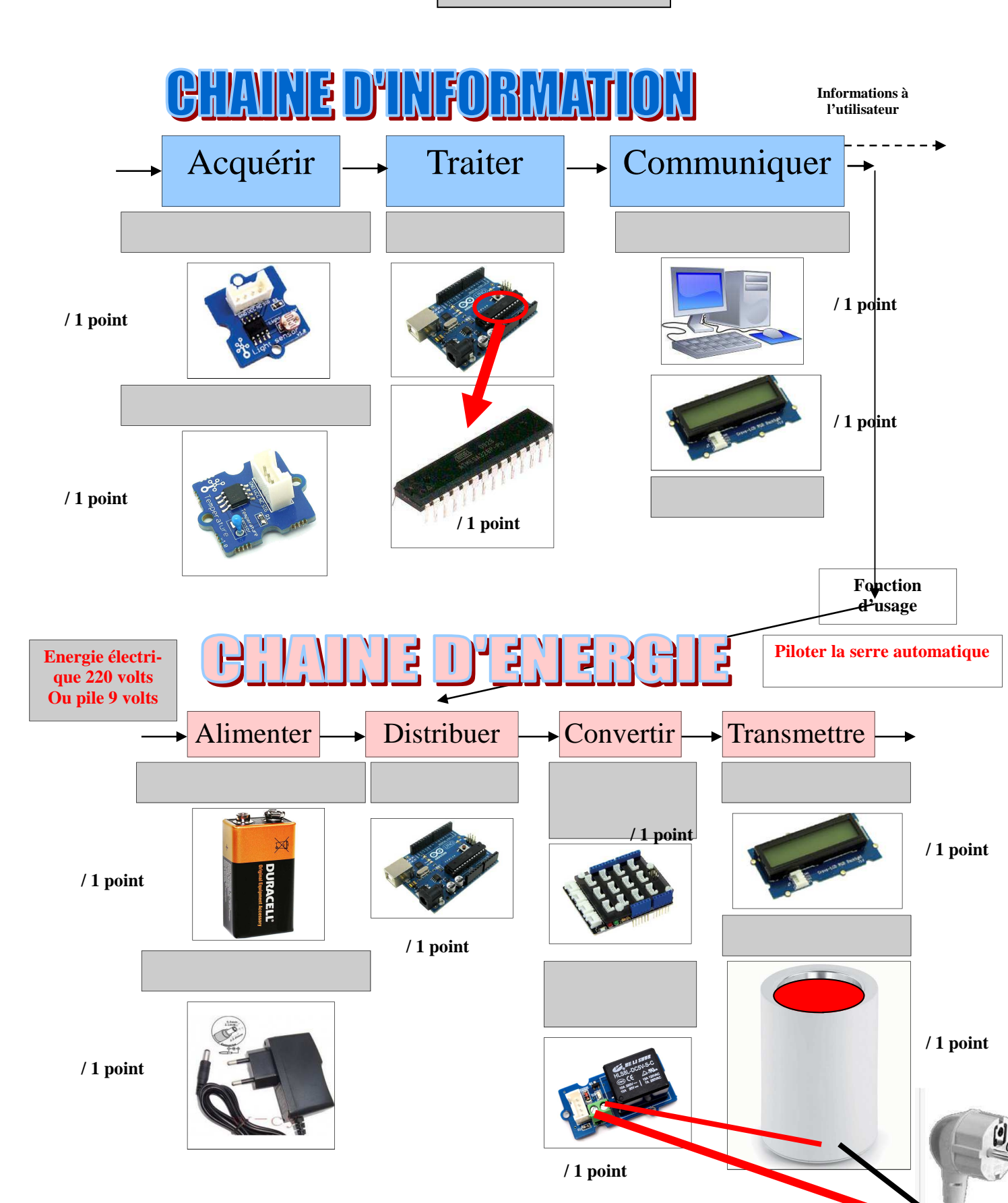

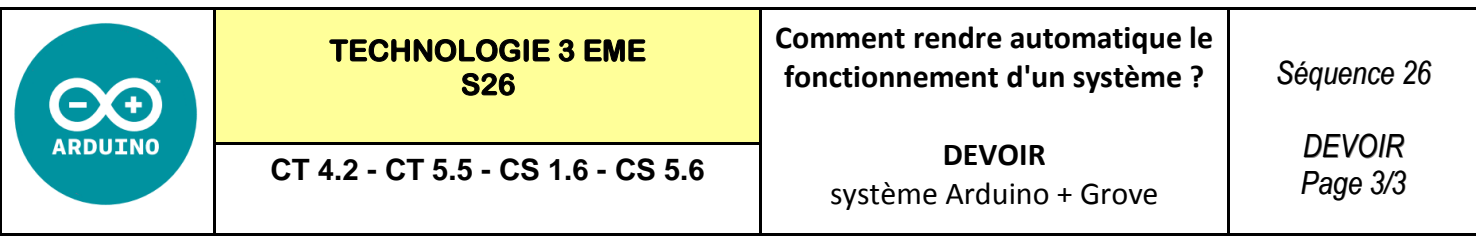

## Compléter les blocs en GRIS

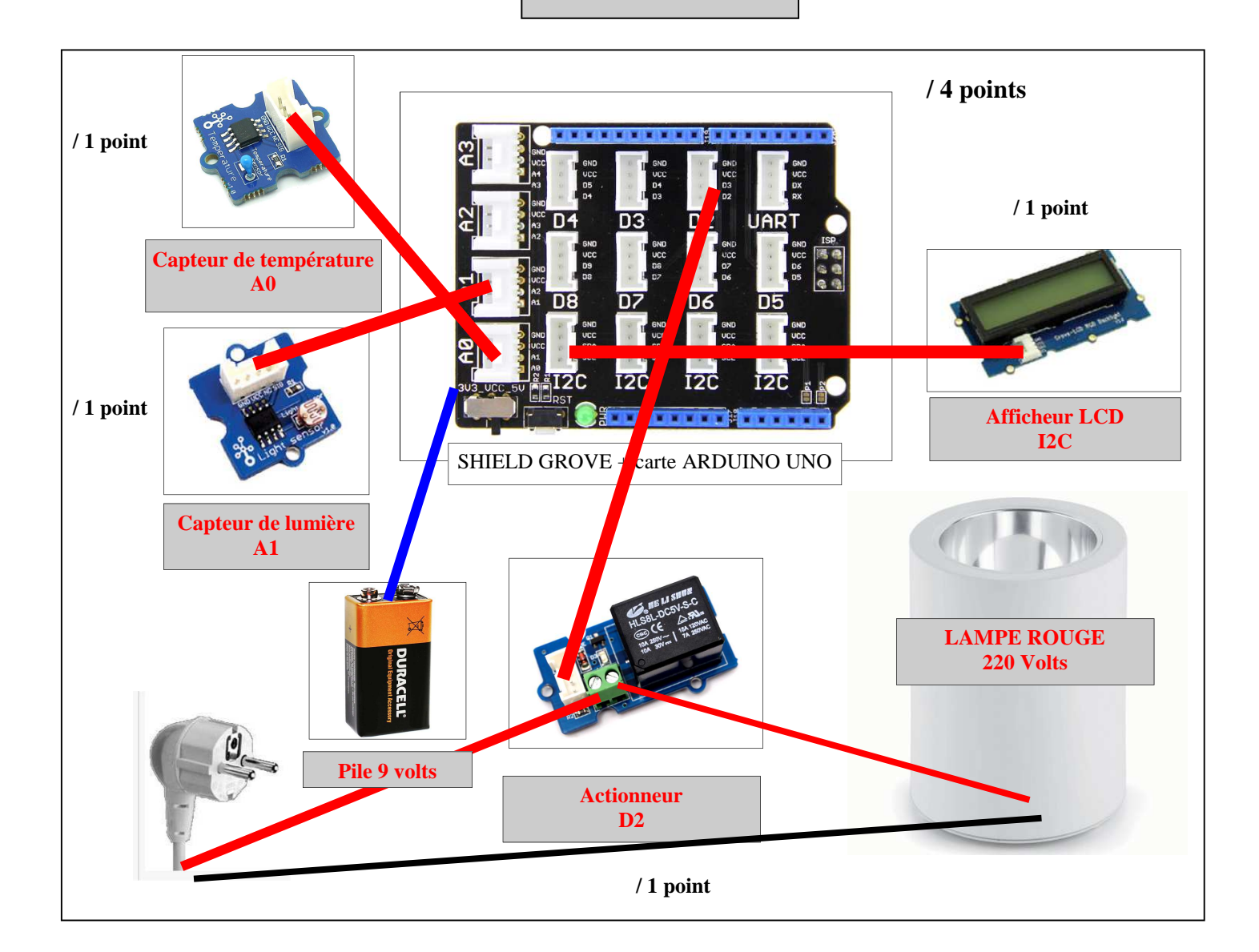

| Module GROVE LCD              | 12C                       |
|-------------------------------|---------------------------|
| Module GROVE RELAIS 220 Volts | D2                        |
| Module GROVE Lumière          | A1                        |
| Module GROVE Température      | A0                        |
| Shield grove                  | A placer sur la carte UNO |
| Carte arduino UNO             | Avec cordon USB           |
| ELEMENTS                      | DETAILS                   |

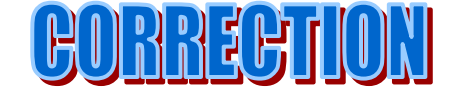

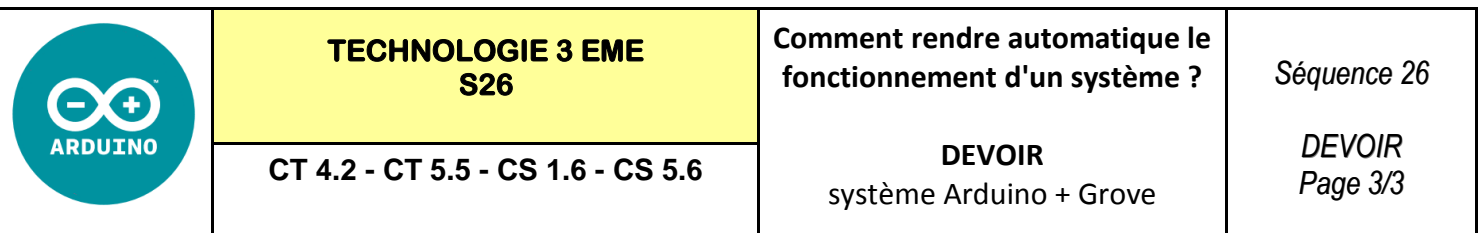

# Compléter les blocs en GRIS

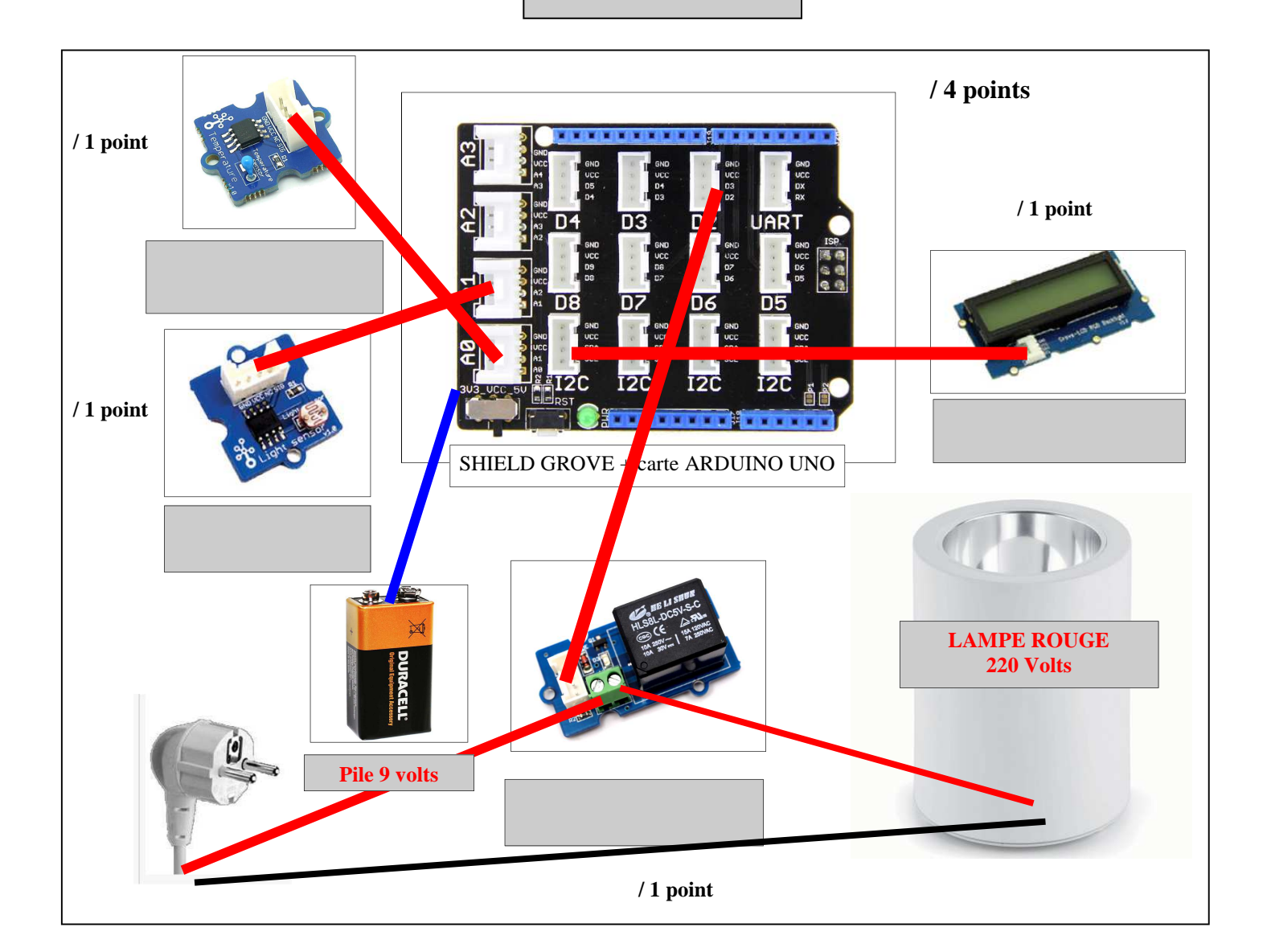

| Module GROVE LCD              | I2C                       |
|-------------------------------|---------------------------|
| Module GROVE RELAIS 220 Volts | D2                        |
| Module GROVE Lumière          | A1                        |
| Module GROVE Température      | A0                        |
| Shield grove                  | A placer sur la carte UNO |
| Carte arduino UNO             | Avec cordon USB           |
| ELEMENTS                      | DETAILS                   |

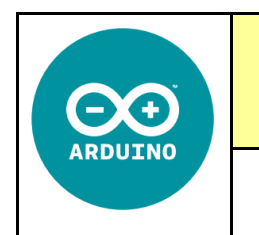

TECHNOLOGIE 3 EME S26 Comment rendre automatique le fonctionnement d'un système ?

Séquence 26

CT 4.2 - CT 5.5 - CS 1.6 - CS 5.6

**DEVOIR** système Arduino + Grove

### **Environnement mBlock**

Mblock est un logiciel gratuit, sur la même interface et le même fonctionnement que le logiciel utilisé en Mathématiques Scratch. En complément on y trouve un menu pilotage qui nous permettra de programmer la carte Arduino ou les robots Mbots.

Télécharger sur Mblock et ses extensions : <u>http://91.198.159.73/Telechargement\_PublicTS/</u>

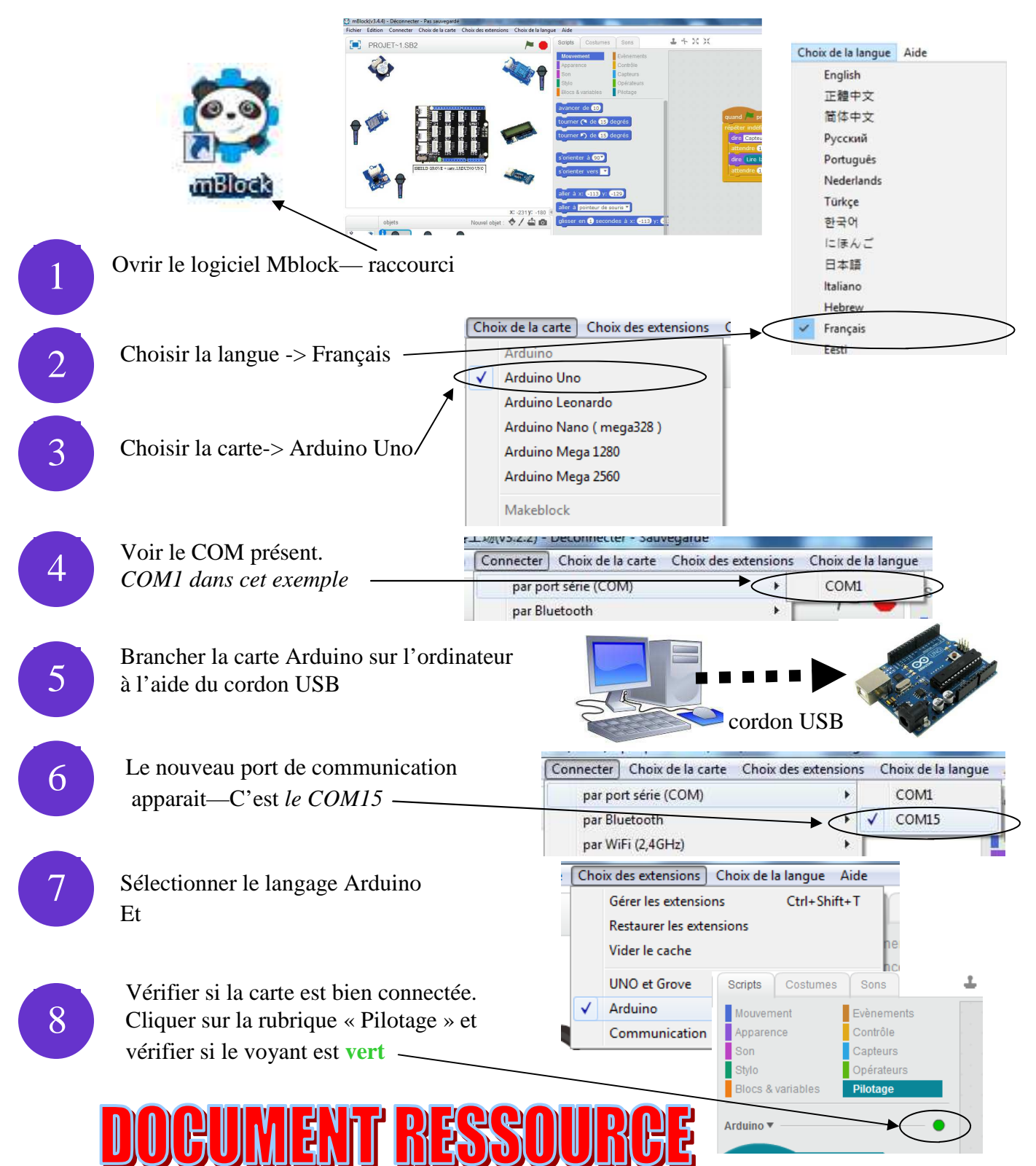